## Attivazione CUP Clinica Mediterranea – Procedura

Ai titolari di Farmacia

Oggetto: Attivazione CUP Clinica Mediterranea – Procedura

Per poter accedere al sistema informatico FARMACUP della Clinica Mediterranea S.p.a. è necessario eseguire la seguente procedura:

- Il referente Informatico della Clinica Mediterranea reperibile al 0817259666/648 al ricevimento via fax 0817259777 o via email <u>edp@clinicamediterranea.it</u> del modulo di adesione in possesso di FEDERFARMA, Vi contatterà per il rilascio delle credenziali di accesso.
- 2) Accedere al sito <u>www.clinicamediterranea.it</u> tramite le credenziali assegnate nel login presente nella home

| Login                 |    |
|-----------------------|----|
| Nome utente           | 2  |
| Password              | c  |
|                       | 13 |
| Ricordani 🗄           | C  |
|                       | 9  |
| >l ogin               | 0  |
| Personal desemborita? | U  |
|                       | L. |

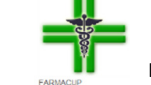

- 3) Dopo avere effettuato il login fare clik su collegamento FARMACUP nella Home in alto a dx e accedere alle prestazioni con relative agende per eseguire la PRENOTAZIONE.
- 4) Al termine della Prenotazione e dell'inserimento dei dati anagrafici del paziente sarà inviato automaticamente dal sistema una email di conferma dell'avvenuta prenotazione, sarà cura del CALLCENTER "0817259222" di Clinica Mediterranea eventualmente contattare il paziente per eventuali integrazioni alla prenotazione.

Per ogni prenotazione inserita, il sistema produce un report riepilogativo dei dati del paziente e il dettaglio della prenotazione con l'indicazione del costo della prestazione e il costo del diritto di prenotazione che verrà incassato della farmacia.

Il report rilasciato al paziente dovrà essere consegnato presso l'accettazione della Clinica Mediterranea il giorno della prenotazione.